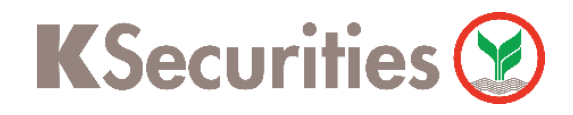

# ขั้นตอนการขอหนังสือยืนยันยอดคงเหลือในบัญชี

## ผ่าน แอปพลิเคชัน K-Cyber Trade / Streaming

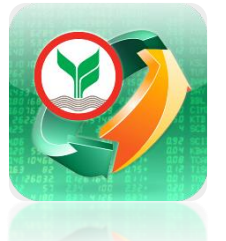

โล้อก เมนู My Service จากนั้น เลือก ขอหนังสือยืนยัน ยอดคงเหลือในบัญชี

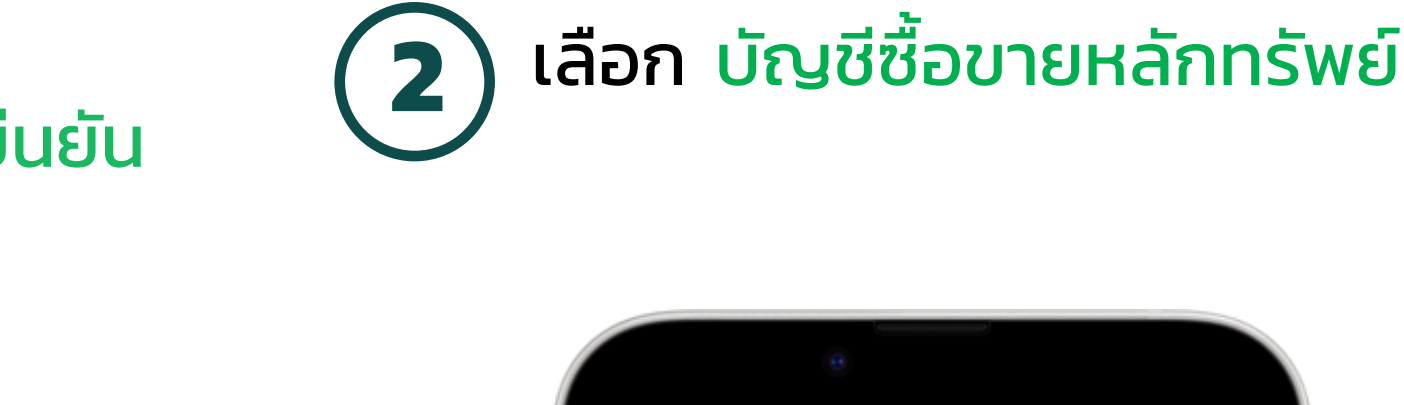

| KSecuritie                          | s 😒                                                                                                    |                                                      | TH / EN 🗸                                                                    |  |
|-------------------------------------|----------------------------------------------------------------------------------------------------|------------------------------------------------------|------------------------------------------------------------------------------|--|
| ບ້ອມູລບັດງชี                        | เปลี่ยนแปลงข้อมูล<br>ส่วนบุคคล                                                                                                    | ัววิ<br>เปลี่ยนแปลงวงเงิน<br>ชื่อขายหลักทรัพย์       | ันและ<br>เกมทวนข้อมูล<br>ประจำปี                                             |  |
| ເປັດບັญชีเพิ่ม                      |                                                                                                    |                                                      |                                                                              |  |
| บัญชีเงินสด                         | มี<br>บัญชีดราสาร<br>อนุพันธ์                                                                                                    | มัญชีชื้อขายหลัก<br>ทรัพย์ต่างประเทศ                 | ั<br>ເ<br>ເ<br>เ<br>เ<br>เ<br>เ<br>เ<br>เ<br>เ<br>เ<br>เ<br>เ<br>เ<br>เ<br>เ |  |
| ขอเอกสาร                            |                                                                                                    |                                                      | 2                                                                            |  |
| รายการเคลื่อนไหว<br>ย้อนหลัง        | ขอเอกสารย้อนหลัง                                                                                                    | ราช เป็น เป็น เป็น เป็น เป็น เป็น เป็น เป็น          |                                                                              |  |
| บริการอื่นๆ                         |                                                                                                    |                                                      |                                                                              |  |
| รื่องซื้อหุ้นสามัญ<br>เพิ่มทุน (RO) | التي<br>ت<br>مىكتىمائىلى<br>المىلاي<br>المىلاي<br>المىلام<br>المىلام<br>المىلام<br>المىلام<br>المىلام<br>المىلام<br>المالما<br>المىلام<br>المىلام<br>المىلام<br>المىلام<br>المىلام<br>المىلام<br>المالمالما<br>المالمالما<br>المالمالمالي<br>مالمالمالما<br>مالمالمالما<br>مالمالمالما<br>مالمالمالمالما<br>مالمالمالمالمالمالمالمالمالمالمالمالمالم | เอกสารจองซื้อหุ้น<br>เพิ่มทุนและแปลง<br>สภาพ Warrant | ราว<br>จองซื้อหุ้นสามัญ<br>(IPO)                                             |  |
| าง<br>ส่งตัวอย่างลายมือ<br>ชื่อ     | สมัครบริการหัก<br>ขัญชีอัดโนมัติ                                                                                                    | สมัครโอนเงินปันผล<br>เข้าบัญชีธนาคาร                 | ູ ເບັດ                                                                       |  |
| ราว<br>เปิดเพยข้อมูล                |                                                                                                    |                                                      |                                                                              |  |
|                                     |                                                                                                    |                                                      | 1                                                                            |  |

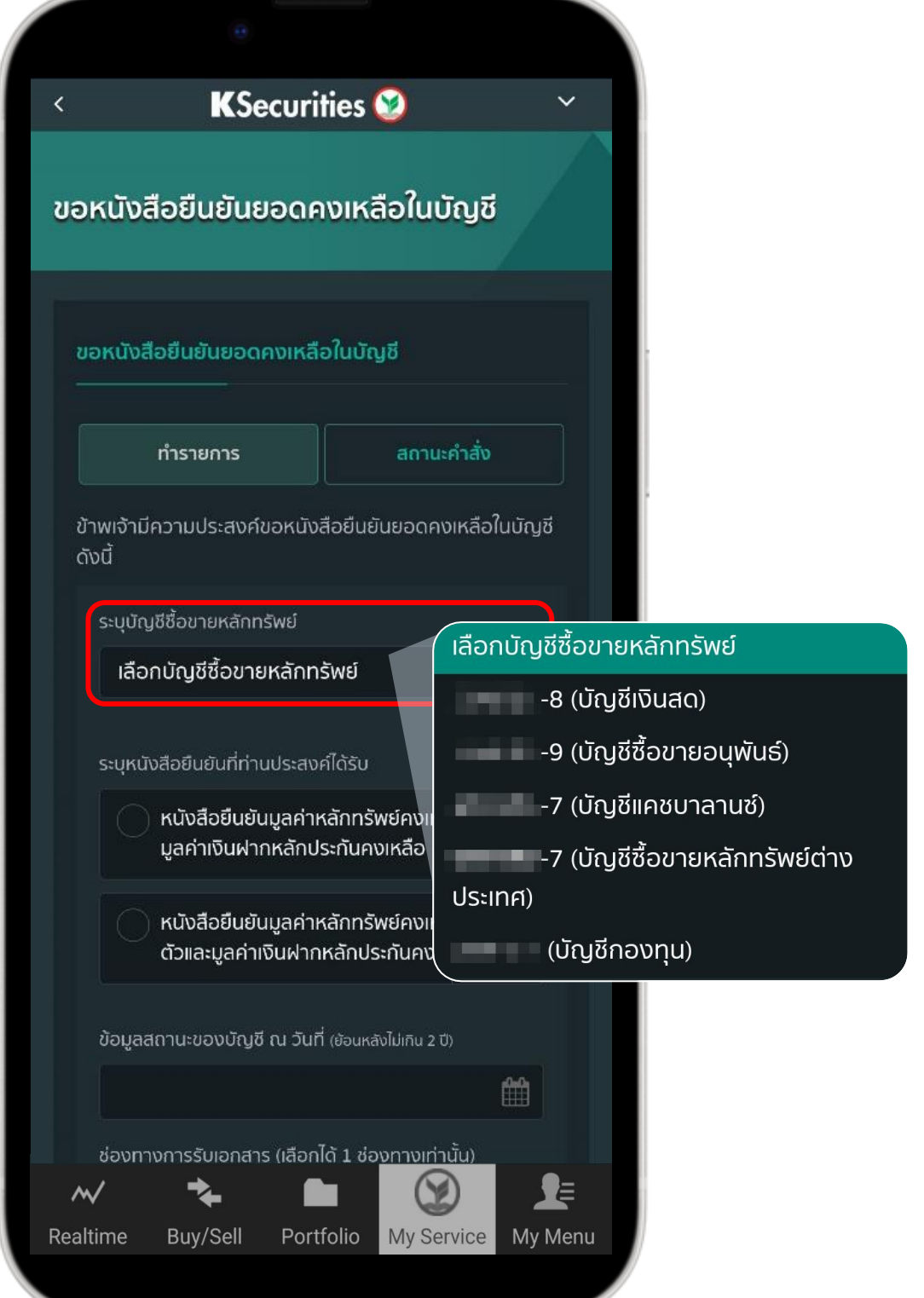

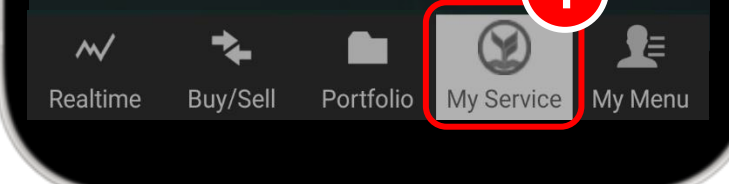

### ระบุ หนังสือยืนยันที่ประสงค์ได้รับ จากนั้น เลือก ภาษาและสกุลเงิน

| e                                                                                       |                                 |
|-----------------------------------------------------------------------------------------|---------------------------------|
| < KSecurities 🤡 🛛 🗸                                                                     |                                 |
| ขอหนังสือยืนยันยอดคงเหลือในบัญชี                                                        |                                 |
| ขอหนังสือยืนยันยอดคงเหลือในบัญชี<br>                                                    |                                 |
| ทำรายการ สถานะคำสั่ง                                                                    |                                 |
| ข้าพเจ้ามีความประสงค์ขอหนังสือยืนยันยอดคงเหลือในบัญชี<br>ดังนี้                         |                                 |
| ระบุบัญชีชื้อขายหลักทรัพย์                                                              | 🕡 ฉบับภาษาไทย (สกุล             |
| เลือกบัญชีซื้อขายหลักทรัพย์ 🗸 🗸                                                         | จบับภาษาอังกฤษ (                |
| ระบุหนังสือยืนยันที่ท่านประสงค์ได้รับ                                                   | 🕡 ฉบับภาษาอังกฤษ (<br>สหรัฐ)    |
| มูลค่าเงินฝากห <sup>ื</sup> ลักประกันคงเหลือ<br>หนังสือยืนยันมูลค่าหลักทรัพย์คงเหลือราย | ฉบับภาษาอังกฤษ (<br>ลิง)        |
| ตวและมูลคาเงนพากหลกบระทนคงเหลอ                                                          | 🗼  ລບັບກາษາอังกฤษ (             |
| ข้อมูลสถานะของบัญชี ณ วันที่ (ฮ้อนหลังไม่เกิน 2 ปี)                                     | ฉบับภาษาอังกฤษ (<br>ออสเตรเลีย) |
| ช่องทางการรับเอกสาร (เลือกได้ 1 ช่องทางเท่านั้น)                                        |                                 |
| Realtime Buy/Sell Portfolio My Service My Menu                                          |                                 |

2

งินบาท

สกุลเงินบาท)

สกุลเงินดอลลาร์

<sub>่</sub>กุลเงินปอนด์สเตอร์

สกุลเงินยูโร)

กุลเงินดอลลาร์

ระบุ วันที่ข้อมูลสถานะบัญชี ที่ต้องการ เลือก ช่องทางรับเอกสาร จากนั้น กด ตกลง

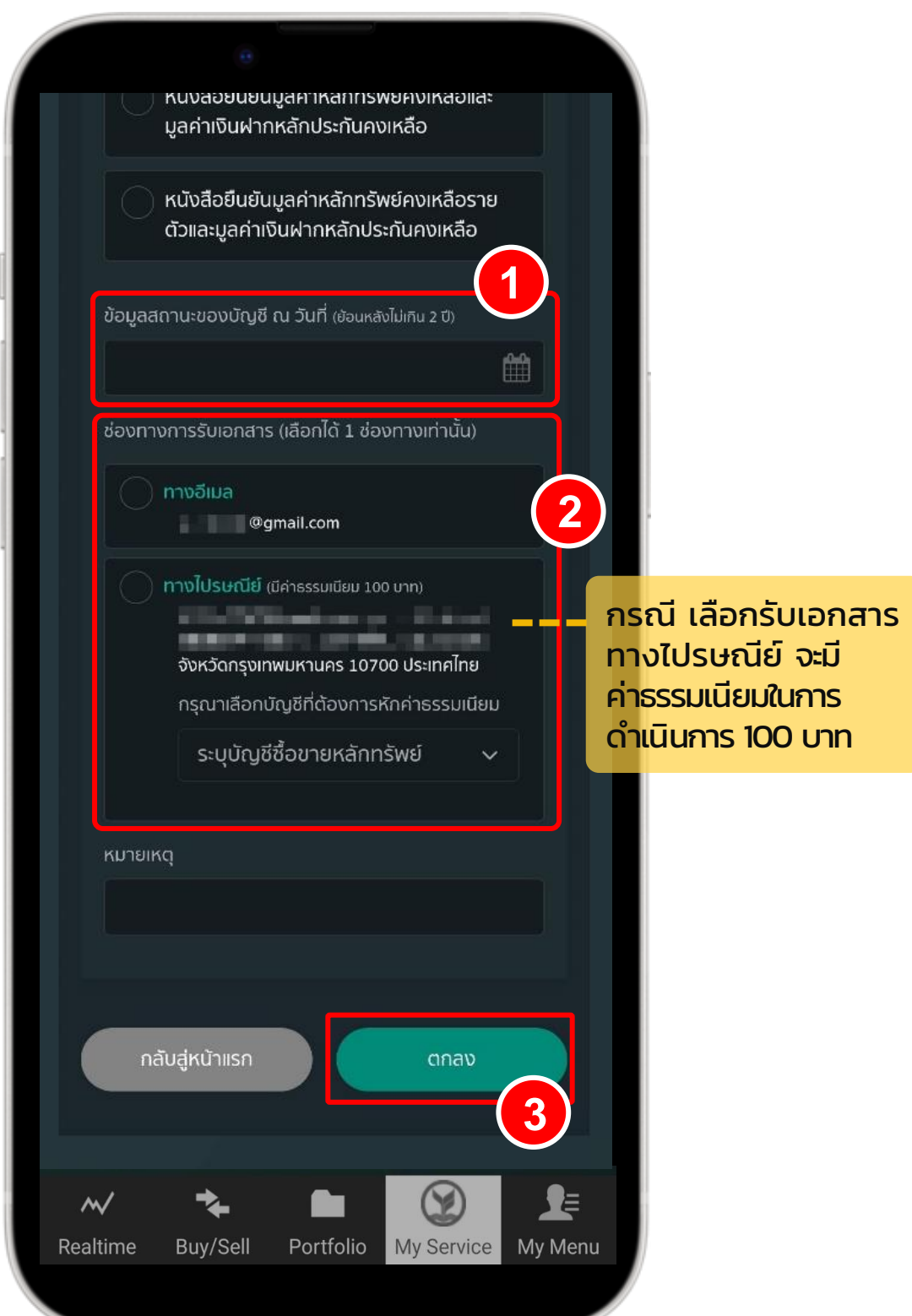

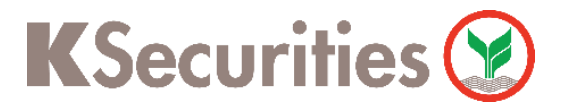

#### ขอหนังสือยืนยันยอดคงเหลือในบัญชี ผ่าน แอปพลิเคชัน K-Cyber Trade / Streaming

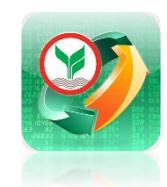

| 5 | ตรวจสอบรายการ | จากนั้น |  |
|---|---------------|---------|--|
| U | กด ตกลง       |         |  |

A

Realtime

Buy/Sell

Portfolio

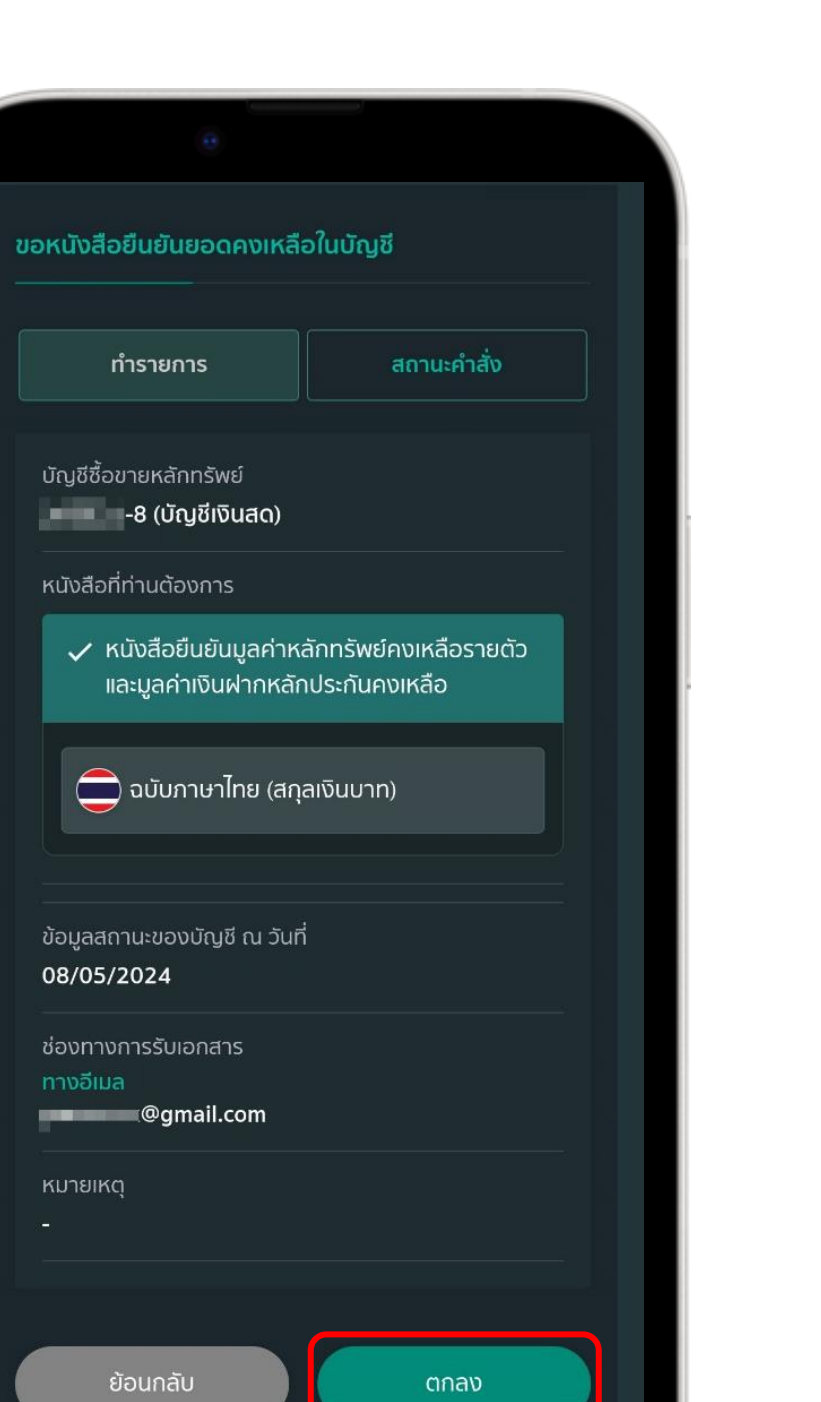

# 6 ทำรายการสำเร็จ

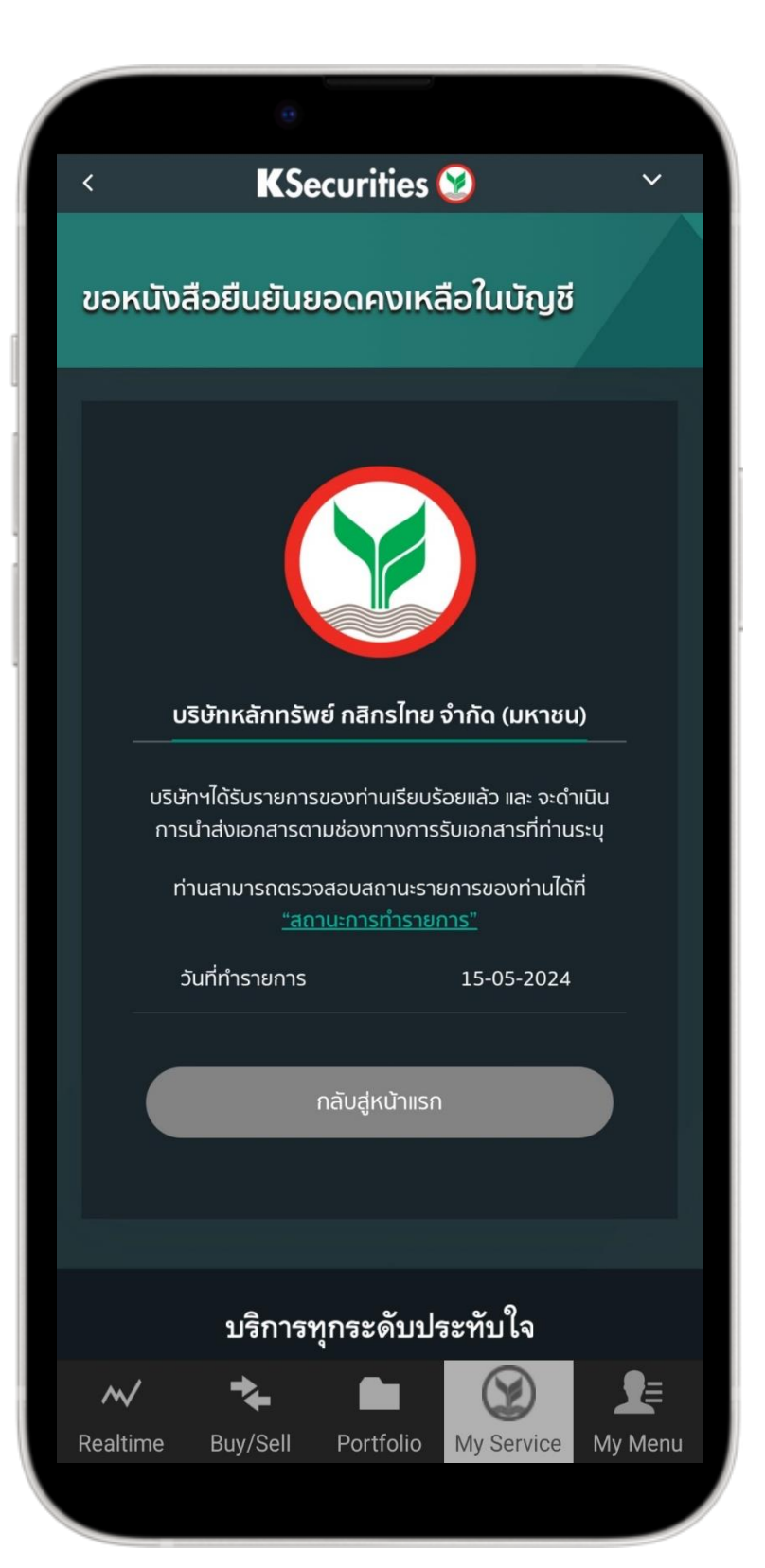

## กิดตามสถานะการขอหนังสือยืนยันยอดคงเหลือในบัญชี กด สถานะคำสั่ง

E

My Service My Menu

| <   | KSecurities 🥸 🛛 🗸 🗸           |                                               |             |                  |               |  |
|-----|-------------------------------|-----------------------------------------------|-------------|------------------|---------------|--|
| ופנ | งนังอี                        | ่อยืนยันย                                     | มอดคงเ      | เหลือในบัถ       | ฎชี           |  |
| ขอ  | งหนังสื                       | อยืนยันยอด                                    | คงเหลือใเ   | เบัญชี           |               |  |
|     |                               | ทำรายการ                                      |             | สถานะคำ          | เสั่ง         |  |
|     | เลขที่บั                      | ល្ងឪ 👥 -                                      | ·8          |                  | เรียบร้อย     |  |
|     | เลขทำร<br>CFT24               | รายการ<br>0500006                             |             |                  |               |  |
|     | ช่องทา<br>ทางอีแ              | งรับเอกสาร<br>ม <b>ล</b>                      |             |                  |               |  |
|     | รายละเล่<br>หนังสือ<br>หลักปร | อียดจดหมาย<br>เยืนยันมูลค่าหล่<br>ะกันคงเหลือ | าักทรัพย์คง | เหลือรายตัวและมุ | มูลค่าเงินฝาก |  |
|     | ข้อมูลส<br>10/05,             | ิเถานะของบัญชิ<br>/2024                       | ร่ ณ วันที่ |                  |               |  |
|     | ภาษาแล<br>ฉบับภา              | ละสกุลเงิน<br>ษาอังกฤษ/ สก                    | าุลเงินดอลล | าร์สหรัฐ         |               |  |
|     | วันที่ทำ<br>🗂 15/             | รายการ<br>05/2024 <b>O</b> :                  | 10:02:39    |                  |               |  |
|     |                               |                                               |             |                  |               |  |
| ~   | /                             | *                                             |             | (Y)              | <b>_</b>      |  |

#### หมายเหตุ :

1. ท่านสามารถขอข้อมูลสถานะบัญชีของท่านเป็นข้อมูลย้อนหลังได้ ไม่เกิน 2 ปี

2. กรณีเลือกรับเอกสารทางอีเมล ท่านจะได้รับเอกสารทันทีหลังจาก ที่ท่านดำเนินการจบขั้นตอนการขอเอกสาร

กรณีเลือกรับเอกสารทางไปรษณีย์ จะมีการเรียกเก็บค่าธรรมเนียม
ในการดำเนินการ 100 บาท และบริษัทจะจัดส่งเอกสารให้ท่านภายใน
3-5 วันทำการหลังจากวันที่ท่านดำเนินการจบขั้นตอนการขอเอกสาร

4. สอบถามข้อมูลเพิ่มเติม กรุณาติดต่อผู้จัดการเงินทุนบุคคลของท่าน